## Zatvaranje otvorenih stavki

Zadnje ažurirano24/08/2023 2:59 pm CEST

## Otvorene stavke u Minimaxu zatvaraju se:

Knjiženjem plaćanja preko bankovnih izvadaka.

2 Kada kod unosa izlaznih i ulaznih računa označimo da se radi o

## blagajničkom primitku ili izdatku.

3 Zatvaranjem računa preko blagajne.

4 Ručnim zatvaranjem stavaka u Izborniku **Poslovanje > Otvorene** 

stavke.

## Pregled zatvaranja:

Zatvorene stavke možemo pregledati na pregledu **Knjiženja** u glavnoj knjizi. Program ispiše koje stavke su zatvorene i na koji način. Ako neka stavka nije zatvorena onda se ispiše **Nema zatvaranja**.

1 lzaberemo Knjigovodstvo > Glavna knjiga > Knjiženja (tu možemo

napraviti filter stavaka za koje želimo provjeriti jesu li zatvorene).

2 Kliknemo na Nađi.

3 Program u stupcu Zatvaranje ispiše kako je stavka zatvorena (s

ulaznim računom, bankovnim izvatkom, bilateralnom kompenzacijom).

4 Klikom na zapis u stupcu **Zatvaranje** možemo vidjeti detaljnije

podatke.

| Tem.      | Datum tem. † | Opis knjiženja                    | Konto | Duguje     | Potražuje  | Duguje       | Potražuje  | Analitika | Stranka        | Djelatnik | Zatvaranje                   |
|-----------|--------------|-----------------------------------|-------|------------|------------|--------------|------------|-----------|----------------|-----------|------------------------------|
| IR        | 24.8.2023    | IR:4                              | 1200  | 62,50 EUR  | 0,00 EUR   | 62,50 EUR    | 0,00 EUR   |           | Harmony d.o.o. |           | <u>Nema zatvaranja</u>       |
| IR        | 24.8.2023    | IR:5                              | 1200  | 375,00 EUR | 0,00 EUR   | 375,00 EUR   | 0,00 EUR   |           | Harmony d.o.o. |           | Nema zatvaranja              |
| BD        | 24.8.2023    | Izvadak: ADDIKO BANK (2)(EUR)(§1) | 1200  | 0,00 EUR   | 207,38 EUR | 0,00 EUR     | 207,38 EUR |           | Harmony d.o.o. |           | <u>IR:8</u>                  |
| <u>PS</u> | 1.1.2023     | IR:7                              | 1200  | 829,52 EUR | 0,00 EUR   | 829,52 EUR   | 0,00 EUR   |           | Harmony d.o.o. |           | Nema zatvaranja              |
| <u>PS</u> | 1.1.2023     | IR:8                              | 1200  | 207,38 EUR | 0,00 EUR   | 207,38 EUR   | 0,00 EUR   |           | Harmony d.o.o. |           | Izvadak: ADDIKO BANK (2)(EU. |
|           |              |                                   |       |            |            | 1.474,40 EUR | 207,38 EUR |           |                |           |                              |
|           |              |                                   |       |            |            | 1.267.02 EUR |            |           |                |           |                              |